## Ajouter une police d'écriture

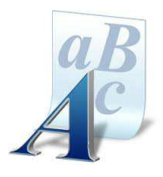

Plusieurs méthodes pour installer une police d'écriture téléchargée.

- Installation automatique.
- Installation manuelle (en plaçant la police "**.TTF**" dans le fichier "fonts" du dossier Windows.

A partir du moteur de recherche utilisé (ex : Google) rechercher un site de Polices d'écriture (ex : **DaFont.com**)

| boogle                                             | Fonts                                                                                                    | /                                                                                           |                                                                                                    |                                                                                                    |                                                      |                                                                                                    |                                                                                                    |                                                                                                    | Q                                                                                                    |
|----------------------------------------------------|----------------------------------------------------------------------------------------------------|---------------------------------------------------------------------------------------------|----------------------------------------------------------------------------------------------------|----------------------------------------------------------------------------------------------------|------------------------------------------------------|----------------------------------------------------------------------------------------------------|----------------------------------------------------------------------------------------------------|----------------------------------------------------------------------------------------------------|----------------------------------------------------------------------------------------------------|
|                                                    | Tous                                                                                                    | Images                                                                                      | Vidéos                                                                                                    | Maps                                                                                                    | Plus                                                 |                                                                                                    |                                                                                                    | Paramètres                                                                                                    | Outils                                                                                                    |
|                                                    | Enviror                                                                                                    | n 133 000 000                                                                               | ) résultats (0                                                                                                    | ,47 seconde                                                                                                    | es)                                                  |                                                                                                    |                                                                                                    |                                                                                                    |                                                                                                    |
|                                                    | DaEc                                                                                                    | ont Police                                                                                  | as à tólóc                                                                                                    | barger                                                                                                    |                                                      |                                                                                                    | 2                                                                                                    |                                                                                                    |                                                                                                    |
|                                                    | www.d                                                                                                    | atont.com/tr                                                                                |                                                                                                    | Jiaiyei                                                                                                    |                                                      |                                                                                                    |                                                                                                    |                                                                                                    |                                                                                                    |
|                                                    | Window                                                                                                    | ws 10/8/7/Vist                                                                              | a : Clic-droit                                                                                                    | sur les fichi                                                                                                    | ers de police                                        | e > "Installer"                                                                                                    | ; Windows X                                                                                                    | P : Placez les                                                                                                    | fichiers                                                                                                    |
|                                                    | de poli                                                                                                    | ce dans C. wi                                                                               | ndows\Font                                                                                                    | s, Mac OS /                                                                                                    | Α                                                    |                                                                                                    |                                                                                                    |                                                                                                    |                                                                                                    |
|                                                    | Fonts                                                                                                    | s com                                                                                       |                                                                                                    |                                                                                                    |                                                      |                                                                                                    |                                                                                                    |                                                                                                    |                                                                                                    |
|                                                    | https://                                                                                                    | /www.fonts.c                                                                                | com/ - Trac                                                                                                    | duire cette p                                                                                                    | age                                                  |                                                                                                    |                                                                                                    |                                                                                                    |                                                                                                    |
|                                                    | Fonts                                                                                                    | com provides                                                                                | the biggest                                                                                                    | and best sel                                                                                                    | lection of hig                                       | h quality des                                                                                                    | sktop and we                                                                                                    | b fonts. Try, b                                                                                                    | ouy and                                                                                                    |
|                                                    |                                                                                                    |                                                                                             |                                                                                                    | A A                                                                                                    | utigor Trode                                         |                                                                                                    |                                                                                                    |                                                                                                    |                                                                                                    |
|                                                    | downlo                                                                                                    | ad classics lik                                                                             | e Helvetica,                                                                                                    | Univers, Fr                                                                                                    | uuger, maue                                          | l'ores                                                                                                    |                                                                                                    |                                                                                                    |                                                                                                    |
|                                                    | downlo                                                                                                    | ad classics lik                                                                             | e Helvetica,                                                                                                    | , Univers, Fr                                                                                                    | uuger, maue                                          |                                                                                                    |                                                                                                    |                                                                                                    |                                                                                                    |
| Mon compte   Inscription                           | downlo                                                                                                    | oad classics lik                                                                            | ke Helvetica,                                                                                                    | , Univers, Fr                                                                                                    | uuger, made                                          | 1                                                                                                    | 🔀 English 🚺 França                                                                                                    | als 🚃 Español 捕 Deuts                                                                                                    | ch 🚺 Italiano 📁                                                                                                    |
|                                                    | downlo                                                                                                    | ad classics lik                                                                             | te Helvetica,                                                                                                    | , Univers, Fr                                                                                                    | uuger, made                                          | 1.000                                                                                                    | 🕄 English 🚺 França                                                                                                    | ak 📃 Español 📕 Deuts                                                                                                    | ch 🚺 Italiano 🛄                                                                                                    |
|                                                    | downlo                                                                                                    | ad classics lik                                                                             | ke Helvetica,                                                                                                    | , Univers, Fr                                                                                                    | uiger, made                                          |                                                                                                    | 🔐 Engleh 🚺 França                                                                                                    | ak 🔜 Español 👅 Deutse                                                                                                    | ch 🚺 Italiano 🚺                                                                                                    |
| Mon.compte   Inscription                           | downlo                                                                                                    | ad classics lik                                                                             | ke Helvetica,                                                                                                    | , Univers, Fr                                                                                                    | uiger, made                                          |                                                                                                    | 🔡 English 🚺 Franço                                                                                                    | als 🛁 Español 🚟 Deutse                                                                                                    | ch 🚺 Italiano 🔛                                                                                                    |
| Mon.compte   Inscription                           | downlo<br>urs Forum I<br>FAQ I                                                                                                    | ad classics lik<br>Proposer une police<br>Logiciels                                         | ke Helvetica,                                                                                                    | , Univers, Fr                                                                                                    | unger, made                                          | · · · · ·                                                                                                    | SS English 🚺 Franço                                                                                                    | ak Spañol 📟 Deutso                                                                                                    | ch II Italano Rec                                                                                                    |
| Mon compte   Inscription                           | downlo<br>urs Forum I<br>FAQ I<br>For Gace<br>Dec                                                                                                    | Proposer une police<br>Logiciels                                                            | recheo                                                                                                    | Gotthique                                                                                                    | Dacques                                              | Solpt                                                                                                    | English 📑 Franço<br>A B (<br>Symbolics                                                                                                    | als Z Español Deuts<br>D E F G H I J K L M N (<br>Notes barns                                                                                                    | ch Italiano Rec<br>DPQRSTUV                                                                                                    |
| Men compte   Discription                           | downlo<br>urs Forum  <br>FAQ  <br>Fex.Gace<br>beco<br>Typped, Kimete<br>Refor                                                                                                    | Proposer une police<br>Logiciels                                                            | rethno<br>cart<br>LCD<br>Searce Katon                                                                                                    | Gottingue<br>Gottingue<br>Moderne<br>Cottage                                                                                                    | Dataque<br>Sara serf<br>Serf Larger free             | Script<br>Calgophe<br>Scient<br>Resusci                                                                                                    | English II Pranço<br>A B (<br>Symbolish<br>Ann<br>Annaux<br>Anatopa                                                                                                    | Español Deutos                                                                                                    |                                                                                                    |
| Hen compte   Insciption                            | downlo<br>urs Forum  <br>FAQ  <br>Feu, Gace<br>become<br>Typped<br>Reto<br>Lettrines<br>Gales                                                                                                    | Proposer une police<br>Logiciels                                                            | rethio<br>Cret<br>Cret<br>Some Atom<br>Davis                                                                                                    | Gottague<br>Rectingue<br>Nectore<br>Cettague<br>Lettrue<br>Denes                                                                                                    | Second<br>Second<br>Larger fre<br>Divers             | Solicit<br>Calgorithe<br>Society<br>Herusoft<br>Bruch<br>Graffi                                                                                                    | English II Prance<br>A B of<br>Emiliation<br>Ammuna<br>Anatopa<br>Anatopa<br>Beofingue<br>Beofingue                                                                                                    | Español Deutos                                                                                                    | ch ii Italino iii<br>Rec<br>D P Q R ST UV<br>Files<br>St Valentin<br>Piques<br>St Valentin<br>Piques<br>Divers                                                                                                    |
| Men compte   Interplation                          | downlo                                                                                                    | Proposer une police<br>Logiciels<br>Chicos Jac.<br>Arage<br>Bernan, Grec<br>Brites<br>Dires | rechno<br>Care<br>Care<br>Someeficton<br>Daves<br>Pred, BEmap                                                                                                    | Golfague<br>Redena<br>Redena<br>Redena<br>Redena<br>Letrines<br>Deres                                                                                                    | Datapos<br>Second<br>Larger fre<br>Divers fre        | Solicit<br>Catographie<br>Sociate<br>Network<br>Bruch<br>Marusork<br>Bruch<br>Od Sensol<br>Duros                                                                                                    | EE Engels Françe<br>A B d<br>Synthesis<br>Anna<br>Anna<br>Anna<br>Anna<br>Anna<br>Anna<br>Anna<br>Ann                                                                                                    | Expanded Deutscome     Deutscome     De                                                                                                    | ch ii Italano ii Rei<br>DPQRSTUV<br>StValenn<br>Rajus<br>Holoven<br>Divers                                                                                                    |
| Men compte   Inicipation                           | downlo                                                                                                    | Proposer une police<br>Logiciels                                                            | Echoo<br>Care<br>Source fatton<br>Source fatton<br>Pred, Bitmap                                                                                                    | Contrave<br>Modern<br>Dives                                                                                                    | Service<br>Service<br>Covers                         | Scope<br>Calgaphe<br>Scope<br>Buck<br>Trach<br>Trach<br>Cal School<br>Divers                                                                                                    | EE Engels Françe<br>A B d<br>Synthesis<br>Arman<br>Arman<br>Arm | Equified Deutes     Deutes     Deutes     Control Deutes     Control Deutes     Cont                                                                                                    | ch i Italano<br>Ret<br>DPQRSTUV<br>Stvaran<br>Piques<br>Stvaran<br>Piques<br>Divers                                                                                                    |
| Men compte   Inscription                           | downlo<br>urs Forum  <br>FAQ  <br>Fro. dat<br>Deco<br>Deco<br>Deco<br>Deco<br>Deco<br>Deco<br>Deco<br>Deco                                                                                                    | Proposer une police<br>Logiciels                                                            | Ectima<br>Cert<br>Serve-kdon<br>Serve-kdon<br>Devis<br>Pred Bray                                                                                                    | Cottinue<br>rédéne<br>cettage<br>Cettage<br>Cettage<br>Cettage<br>Cettage<br>Cettage                                                                                                    | Bakers<br>San orf<br>Ser<br>Lagy fie<br>Dary         | Script<br>Colgraphe<br>Xeauxet<br>Broad<br>Form<br>Garre of<br>Divers                                                                                                    | English Transport                                                                                                    | Ale Capatrial Deutson<br>Codes barres<br>Codes barres<br>Codes barres<br>Codes barres<br>Codes barres<br>Codes barres<br>Codes barres<br>Codes barres<br>Deutson<br>Codes barres<br>Codes barres<br>Deutson<br>Codes barres<br>Deutson<br>Deutson<br>Codes barres<br>Deutson<br>Codes barres<br>Deutson<br>Deutson<br>Deutson<br>Deutson<br>Codes barres<br>Deutson<br>Deutson<br>Deutson<br>Codes barres<br>Deutson<br>Deutson<br>Deutson<br>Codes barres<br>Deutson<br>Deutson<br>Deutson<br>Codes barres<br>Deutson<br>Deutson<br>Codes barres<br>Deutson<br>Deutson<br>Codes barres<br>Deutson<br>Codes barres<br>Deutson<br>Codes barres<br>Deutson<br>Codes barres<br>Deutson<br>Codes barres<br>Deutson<br>Codes barres<br>Deutson<br>Codes barres<br>Codes barres<br>Deutson<br>Codes barres<br>Codes barres<br>Codes b                                                                                                    | Renormality of the second second seco |
| Men compte   bacistion                             | downlo<br>urs Forum II<br>FAQ II<br>FAQ II | Proposer une police<br>Logiciels                                                            | Ectem<br>Content<br>Content<br>Content<br>Server-Kann<br>Deer<br>Peet Bengo<br>Peet Bengo<br>Peet Bengo                                                                                                    | Zither<br>Madare<br>Cather<br>Ders                                                                                                    | Cauca<br>Sea of<br>Down for<br>Down                  | End-<br>Capata<br>Salapata<br>Salapata<br>Salapata<br>Bada<br>Dan<br>Dan<br>Dan<br>Dan<br>Dan<br>Dan<br>Dan<br>Dan<br>Dan<br>Da                                                                                                    | C Engen C France                                                                                                    | Expanded Deuters     Expanded Deuters     Codes courses     Monore     Workers     Workers     Workers     Workers     Workers     Workers     Workers     Workers     Workers     Workers     Workers     Workers                                                                                                    | Ch I Italano Rec<br>Rec<br>DP Q R S TUV<br>St Varian<br>St Varian<br>St Vari                                                                                                    |
| Thèmes Aute<br>Nouveaufé Top                       | downlo                                                                                                    | Proposer une police<br>Logiciels                                                            | Control<br>Control<br>Source Action<br>Source Action<br>Of Brance<br>Print, Brance<br>or<br>Print, Brance<br>Of Brance<br>Of Brance<br>O | Cothge<br>Reden<br>Cothge<br>Cothge<br>Cot | Dogen<br>Serf<br>Ligger be<br>Dans                   | Contraction<br>Contraction<br>Society<br>Restored<br>Teach<br>Teach<br>Teach<br>Teach<br>Teach<br>Teach<br>Teach<br>Teach<br>Teach<br>Teach<br>Teach<br>Teach<br>Teach<br>Teach<br>Contraction<br>Society<br>Contraction<br>Society<br>Teach<br>Teach<br>Tea | C Engen C France                                                                                                    | ale Español Deuto<br>DEFGHIJKLMN<br>Notor<br>Nator<br>State<br>State | the state of the state of       |
| Men comple   Inicipiton Thèmes Aute Nouveautés Top | downlo                                                                                                    | Proposer une police<br>Logiciels                                                            | re Helvetica,<br>Tertes<br>Certes<br>Source Action<br>Source Action<br>Press Benue<br>or<br>Press Benue<br>or<br>Press Actions Instances                                                                                                    | Univers, Fr                                                                                                    | Mager<br>Societ<br>Linger for<br>Linger for<br>Diets | Conve<br>Conversion<br>Conversion<br>Respective<br>Respective<br>Respe                                                                                                    | C rate Trans                                                                                                    |                                                                                                    | Control of the second second sec      |

• Cliquer sur le bouton "Télécharger" pour télécharger la police choisie.

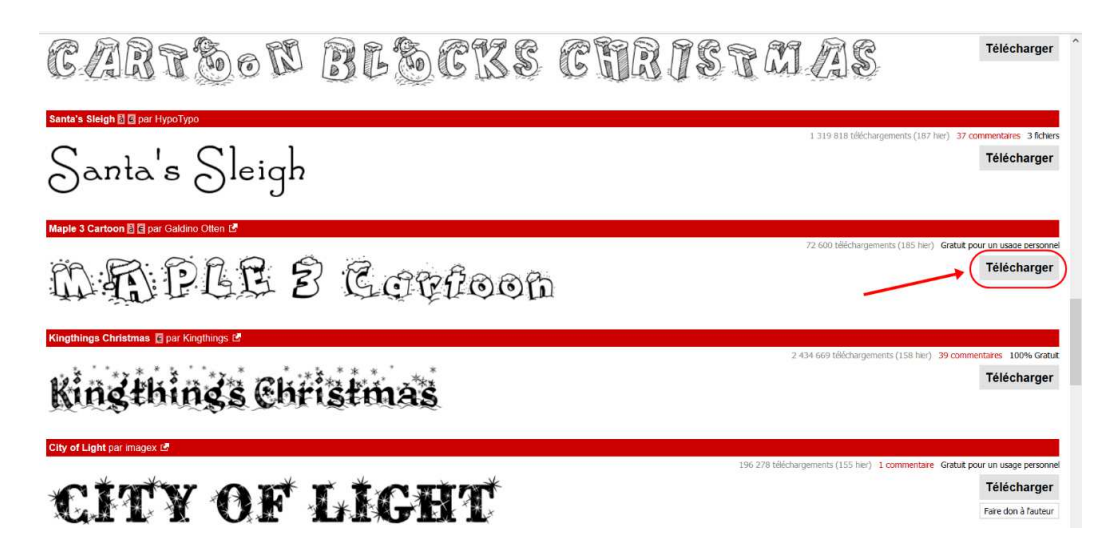

© Pôle Multimédia du Centre Social – Maison des Familles / Mairie de Montereau - 2017

Une fenêtre s'ouvre permettant de "dé-zipper" le fichier. (http://www.clubic.com/telecharger/windows/compression/)

• Cliquer sur "**OK**" (cela permet d'extraire le fichier en "**.ttf**" de l'archive avec <u>WinRAR</u>, 7-Zip ou autres...)

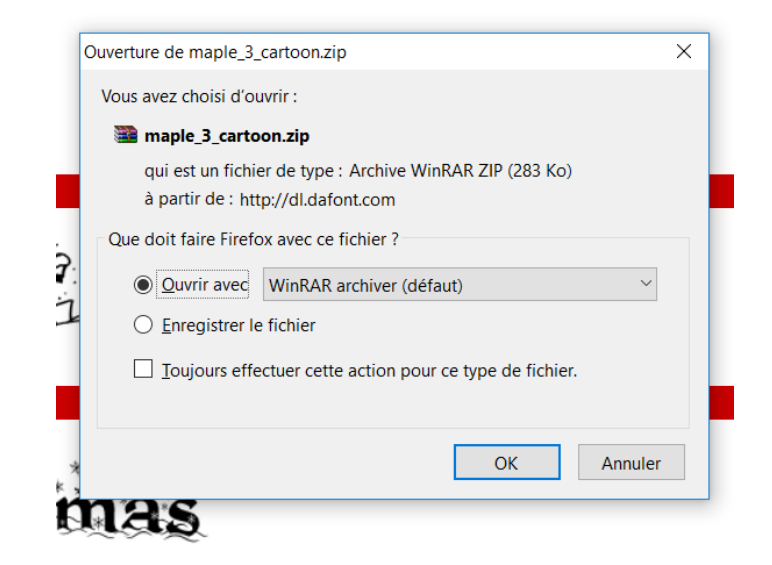

• Double cliquer sur le fichier ".TTF"

🞥 maple\_3\_cartoon.zip - WinRAR (il ne reste que 17 jour(s) d'évaluation, pensez à acheter la licence)

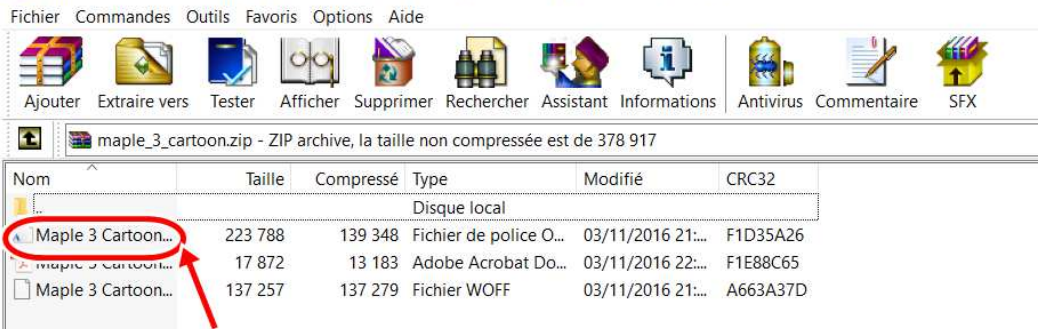

• Cliquer le bouton "Installer"

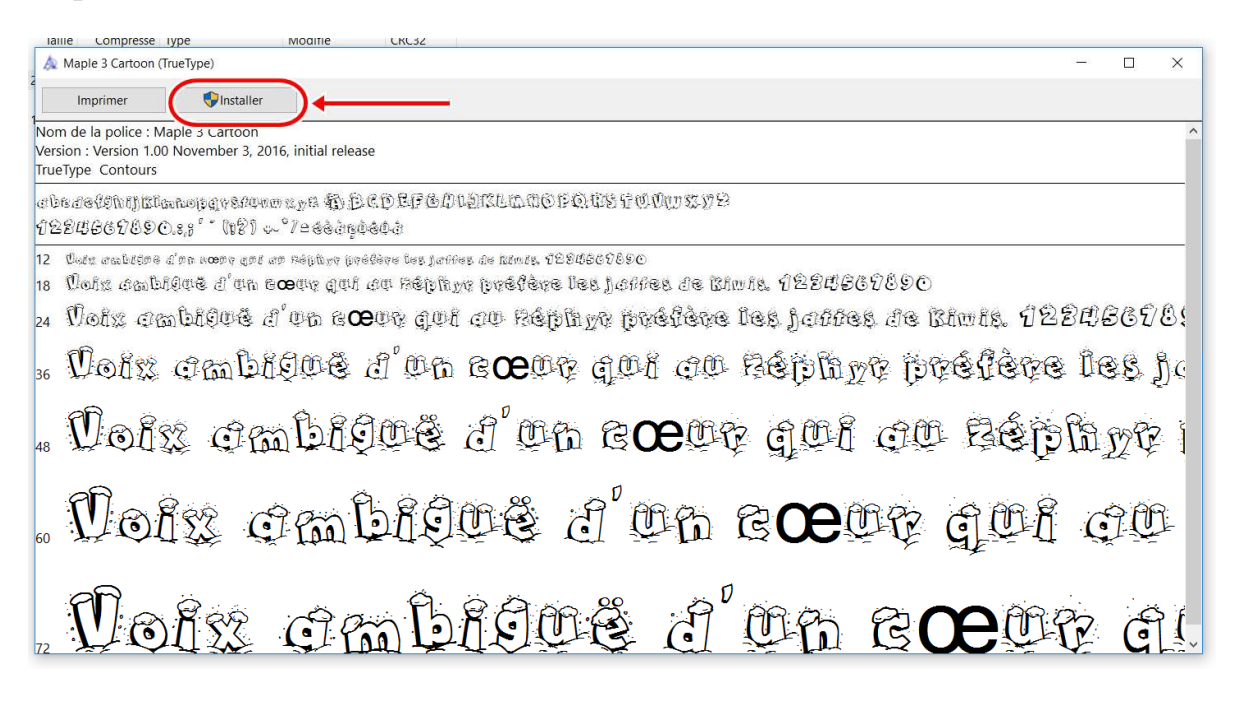

La police d'écriture est alors automatiquement installée dans le dossier "Fonts" du répertoire Windows et disponible pour être utilisée (ex : avec Word – éditeur de texte)

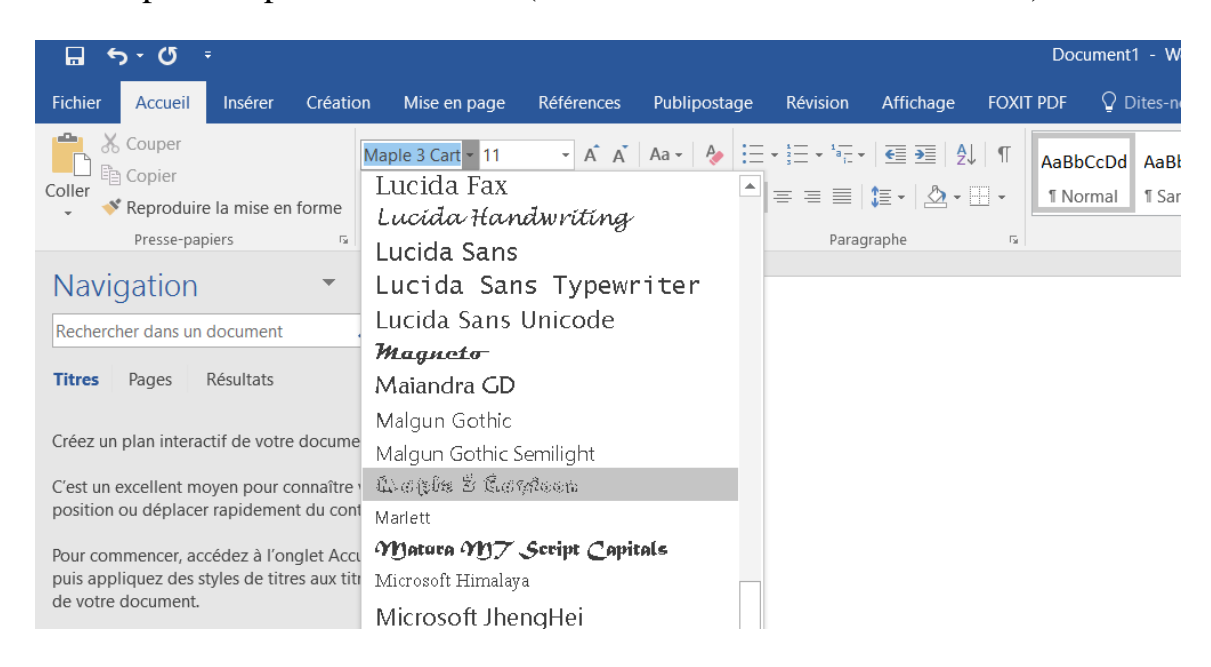

• Ce PC avec Windows 10 (Ordinateur avec Windows 7 ou Poste de Travail avec Windows XP)

| Nom       Modifié le       Type       Taille         Image: Support       17/08/2016 07:04       Dossier de fichiers       Image: Support         Image: PerfLogs       16/07/2016 13:47       Dossier de fichiers       Image: Support         Image: PerfLogs       10/01/2017 17:16       Dossier de fichiers       Image: Support         Image: Program Files (x86)       10/01/2017 17:09       Dossier de fichiers       Image: Support         Image: Programmes       10/01/2017 17:09       Dossier de fichiers       Image: Support         Image: Utilisateurs       22/12/2016 18:05       Dossier de fichiers       Image: Support         Image: Windows       31/12/2016 17:41       Dossier de fichiers       Image: Support                                                                                                    | > Ce l | PC > OS (C:) >        |                  |                     |        |
|----------------------------------------------------------------------------------------------------|--------|-----------------------|------------------|---------------------|--------|
| <ul> <li>eSupport</li> <li>PerfLogs</li> <li>PerfLogs</li> <li>Program Files (x86)</li> <li>Programmes</li> <li>Utilisateurs</li> <li>22/12/2016 13:47</li> <li>Dossier de fichiers</li> <li>Dossier de fichiers</li> <li>Dossier de fichiers</li> <li>Dossier de fichiers</li> <li>Dossier de fichiers</li> </ul>                                                                                                    |        | Nom                   | Modifié le       | Туре                | Taille |
| Image: PerfLogs       16/07/2016 13:47       Dossier de fichiers         Image: Program Files (x86)       10/01/2017 17:16       Dossier de fichiers         Image: Programmes       10/01/2017 17:09       Dossier de fichiers         Image: Utilisateurs       22/12/2016 18:05       Dossier de fichiers         Image: Windows       31/12/2016 17:41       Dossier de fichiers                                                                                                    |        | 📜 eSupport            | 17/08/2016 07:04 | Dossier de fichiers |        |
| Image: Symplectic symplectic symple |        | PerfLogs              | 16/07/2016 13:47 | Dossier de fichiers |        |
| Image: Programmes       10/01/2017 17:09       Dossier de fichiers         Image: Utilisateurs       22/12/2016 18:05       Dossier de fichiers         Image: Utilisateurs       31/12/2016 17:41       Dossier de fichiers                                                                                                    | nts 🚿  | 📙 Program Files (x86) | 10/01/2017 17:16 | Dossier de fichiers |        |
| Image: Windows     22/12/2016 18:05     Dossier de fichiers       Windows     31/12/2016 17:41     Dossier de fichiers                                                                                                    | A      | 📜 Programmes          | 10/01/2017 17:09 | Dossier de fichiers |        |
| Windows 31/12/2016 17:41 Dossier de fichiers                                                                                                    | *      | 📙 Utilisateurs        | 22/12/2016 18:05 | Dossier de fichiers |        |
| bij iejeoro mini bossici de italicio                                                                                                    |        | 📜 Windows             | 31/12/2016 17:41 | Dossier de fichiers |        |

• Windows

|                        | Nom                      | Modifié le       | Туре                |
|------------------------|--------------------------|------------------|---------------------|
| 🛧 Accès rapide         | bcastdvr                 | 22/12/2016 17:59 | Dossier de fichiers |
| 늘 Bureau 🛛 🖈           | Boot                     | 16/07/2016 13:47 | Dossier de fichier  |
| 🔈 Téléchargements 🖈    | Branding                 | 16/07/2016 13:47 | Dossier de fichier  |
| 📔 Documents 🛛 🖈        | CbsTemp                  | 11/01/2017 17:10 | Dossier de fichier  |
| 🔚 Images 🛛 🖈           | 🧵 Cnxt                   | 17/08/2016 06:56 | Dossier de fichier  |
| 2017 FBF-SBA           | 🧯 Cursors                | 16/07/2016 13:47 | Dossier de fichier  |
| Calendriers 2016-20    | 📕 debug                  | 22/12/2016 18:11 | Dossier de fichier  |
|                        | diagnostics              | 16/07/2016 13:47 | Dossier de fichier  |
| Dolico d'écrituro - Ec | 📕 DigitalLocker          | 17/07/2016 00:40 | Dossier de fichier  |
| Police d echture - ro  | Downloaded Program Files | 16/07/2016 13:47 | Dossier de fichier  |
| OneDrive               | 🧵 en-US                  | 29/12/2016 09:34 | Dossier de fichier  |
| CePC                   | A Fonts                  | 08/01/2017 17:23 | Dossier de fichier  |
| Bureau                 | 📕 fr                     | 31/12/2016 17:41 | Dossier de fichier  |
| Dureau                 | 📕 fr-FR                  | 17/07/2016 00:40 | Dossier de fichier  |
| 1 Documents            | 🣜 GameBarPresenceWriter  | 16/07/2016 13:47 | Dossier de fichier  |
| 🔚 Images               | Globalization            | 16/07/2016 13:47 | Dossier de fichier  |
| 🐌 Musique              | 📕 Help                   | 29/12/2016 09:34 | Dossier de fichier  |
| 🔈 Téléchargements      | IME                      | 29/12/2016 09:34 | Dossier de fichier  |
| Vidéos                 | ImmersiveControlPanel    | 29/12/2016 09:34 | Dossier de fichier  |
| CS (C:)                | INF                      | 10/01/2017 17:34 | Dossier de fichier  |
|                        | InfusedApps              | 16/07/2016 13:47 | Dossier de fichier  |

| Fonts                                            |                                   |                           |                      |                                   |                   |                           |                               |                  |                       |                                     |                           | - 0 >                               |
|--------------------------------------------------|-----------------------------------|---------------------------|----------------------|-----------------------------------|-------------------|---------------------------|-------------------------------|------------------|-----------------------|-------------------------------------|---------------------------|-------------------------------------|
|                                                  | OS (C:) > Windows >               | Fonts                     |                      |                                   |                   |                           |                               |                  |                       | ×                                   | V O Rechercher of         | lans : Fonts 💋                      |
| Page d'accueil du panneau de<br>configuration    | Afficher un a                     | aperçu, supprime          | er, afficher ou n    | nasquer les poli                  | ces installées su | r votre ordinate          | ur                            |                  |                       |                                     |                           |                                     |
| Paramètres de police                             |                                   |                           |                      |                                   |                   |                           |                               |                  |                       |                                     |                           |                                     |
| Obtenir plus d'informations en                   | Organiser • A                     | perçu Supprime            | Masquer              |                                   |                   |                           |                               |                  |                       |                                     |                           | E • (                               |
| Ajuster le texte ClearType                       | Abg                               | Ala                       | Ab                   | กคฏ                               | กคฎ               | Abg                       | Abg                           | Abg              | Abg                   | Abg                                 | Abg                       | Abg                                 |
| Rechercher un caractère                          |                                   |                           |                      | 64                                |                   | ب                         |                               |                  |                       | 0                                   |                           |                                     |
| Télécharger les polices de<br>toutes les langues | Kristen ITC<br>Normal             | Kunstler Script<br>Normal | Latin<br>Semi-étendu | Leelawadee                        | Leelawadee UI     | Liberation Mono           | Liberation Sans               | Liberation Serif | Linux Biolinum G      | Linux Libertine<br>Display G Normal | Linux Libertine G         | Lucida Bright                       |
|                                                  | 2                                 | 7                         |                      | 7                                 |                   |                           | 2                             | 7                | 7                     |                                     |                           | L                                   |
|                                                  | Авд                               | Abg                       | Abg                  | Abg                               | Abg               | Abg                       | Abg                           | Авц              | Abg                   | 한글                                  | TO DO                     | Abg                                 |
|                                                  | Lucida<br>Calligraphy<br>Italique | Lucida Console<br>Normal  | Lucida Fax           | Lucida<br>Handwriting<br>Italique | Lucida Sans       | Lucida Sans<br>Typewriter | Lucida Sans<br>Unicode Normal | Magneto Gras     | Maiandra GD<br>Normal | Malgun Gothic                       | Maple 3 Cartoon<br>Normal | Matura MT Script<br>Capitals Normal |
|                                                  |                                   |                           |                      |                                   |                   | A                         |                               |                  |                       |                                     |                           |                                     |

Ou : Menu Démarrer > Panneau de configuration > Apparence et thèmes > Polices

Pour désinstaller une police il faut supprimer les fichiers correspondants dans le dossier Windows / Fonts.

## Autre méthode :

Fonts

- Télécharger la police
- Dé-zipper la
- Panneau de configuration
- Apparence et thème (ou police)
- Police
- Placer le fichier **.TTF** dans le dossier Police.

Source : http://www.commentcamarche.net/faq/28748-windows-7-ajouter-une-police

## Liens complémentaires :

- <u>http://www.dafont.com/fr/faq.php</u>
- <u>https://pragmatice.net/kitinstit/3 installer produire polices.htm</u>
- <u>https://www.astuces-aide-informatique.info/500/installer-police-windows-mac-linux</u>
- <u>http://www.pcastuces.com/pratique/windows/polices/page3.htm</u>
- <u>http://www.tutomaker.com/tutoriaux/informatique/installer-police-fonts,ordinateur,30.html</u>
- https://support.office.com/fr-fr/article/Ajouter-une-police-b7c5f17c-4426-4b53-967f-455339c564c1